# Configurer l'outil de surveillance en temps réel pour l'activité d'audit de l'administrateur dans Cisco Unified Communications Manager

## Contenu

Introduction Conditions préalables Conditions requises Components Used Informations générales Configuration Vérification Dépannage Informations connexes

### Introduction

Ce document décrit comment configurer l'outil de surveillance en temps réel (RTMT) pour afficher et auditer l'activité en temps réel dans Cisco Unified Communications Manager (CUCM).

### Conditions préalables

#### **Conditions requises**

Cisco vous recommande de prendre connaissance des rubriques suivantes :

- Administration CUCM
- Configuration du suivi CUCM
- Navigation RTMT

#### **Components Used**

Les informations contenues dans ce document sont basées sur les versions de matériel et de logiciel suivantes :

- Solutions Cisco Unified Communications Manager
- Outil de surveillance en temps réel

The information in this document was created from the devices in a specific lab environment. All of the devices used in this document started with a cleared (default) configuration. Si votre réseau est en ligne, assurez-vous de bien comprendre l'incidence possible des commandes.

#### Informations générales

Pour CUCM, le journal d'audit des applications prend en charge les mises à jour de configuration pour les interfaces CUCM telles que Communications Manager Administration, Cisco Unified RTMT, Cisco Unified Communications Manager CDR Analysis and Reporting et Cisco Unified Servicability.

Pour le service IM and Presence, le journal d'audit des applications prend en charge les mises à jour de configuration pour les interfaces IM et Presence telles que Cisco Unified Communications Manager IM and Presence Administration, Cisco Unified IM and Presence Real-Time Monitoring Tool et Cisco Unified IM and Presence Servicability.

Pour Cisco Unity Connection, le journal d'audit des applications prend en charge les mises à jour de configuration pour les interfaces Cisco Unity Connection, l'administration Cisco Unity Connection, la facilité de maintenance Cisco Unity Connection, Cisco Personal Communications Assistant et les clients qui utilisent les API (Connection REST Application Programing Interfaces).

### Configuration

Suivez ces étapes afin de configurer la capacité du journal d'audit et d'afficher la piste d'audit à partir de RTMT.

Étape 1. Activer le journal d'audit. Accédez à **Cisco Unified Serviceability > Tools > Audit Log Configuration** et activez ces paramètres

- Activer le journal d'audit
- Activer la purge
- Activer la rotation du journal
- Journalisation détaillée de l'audit (les journaux d'audit détaillés fournissent les mêmes éléments que les journaux d'audit standard, mais incluent également des modifications de configuration. Par exemple, le journal d'audit inclut les éléments qui ont été ajoutés, mis à jour et supprimés, y compris les valeurs modifiées.)

Note: Vous devez activer ces services, Service d'audit des services réseau et Service réseau Surveillance des partitions du journal Cisco

**Astuce** : Lorsque la rotation du journal est désactivée (non cochée), le journal d'audit ignore le paramètre Nombre maximal de fichiers.

| udit Log Configuration                                                                                |  |
|----------------------------------------------------------------------------------------------------|--|
| 🔜 Save 🧬 Set to Default                                                                               |  |
| Status:                                                                                               |  |
| (i) Ready                                                                                             |  |
| Select Server                                                                                         |  |
| Server* cucm1151pubCUCM Voice/Video V Go                                                              |  |
| Apply to All Nodes                                                                                    |  |
| Application Audit Log Settings                                                                        |  |
| Filter Settings                                                                                       |  |
| Enable Audit Log                                                                                      |  |
| Enable Purging                                                                                        |  |
| Enable Log Rotation                                                                                   |  |
| Detailed Audit Logging                                                                                |  |
| Remote Syslog                                                                                         |  |
| Server Name <sup>1</sup> Remote Syslog Audit Event Level Debug                                        |  |
| Output Settings                                                                                       |  |
| Maximum No. of Files* 250                                                                             |  |
| Maximum File Size (MB) <sup>*</sup> 2                                                                 |  |
| Notification Settings<br>Warning Threshold for Approaching Log Rotation Overwrite (%) <sup>*</sup> 80 |  |
| Database Audit Log Filter Settings                                                                    |  |
| Enable Audit Log Debug Audit Level Database Updates                                                   |  |
| Output Settings                                                                                       |  |
| Enable Audit Log Rotation                                                                             |  |
| Maximum No. of Files <sup>#</sup> 40                                                                  |  |
| No. of Files Deleted on Log Rotation <sup>®</sup> 20                                                  |  |
| Save Set to Default                                                                                   |  |

Étape 2. Vous pouvez désormais utiliser RTMT pour afficher les journaux d'audit. Ouvrez et connectez-vous à Cisco RTMT. Accédez à **System > Tools > AuditLog Viewer** et sélectionnez le noeud à partir duquel vous souhaitez surveiller l'activité.

Étape 3. Sélectionnez **Journaux AuditApp** et dans la liste de sélection, puis choisissez le fichier .log souhaité. Un affichage des événements du fichier journal sélectionné s'affiche.

| Sustam                             | AuditLog Viewer         |                   |             |               |                 | [                 |
|------------------------------------|-------------------------|-------------------|-------------|---------------|-----------------|-------------------|
| System                             |                         |                   |             |               |                 |                   |
| ystem Summary                      |                         | Select a Node cue | :m1151pub.a | ad.erleite.co | m 🔻             | Auto Refres       |
| System Summary                     | Long                    |                   |             |               |                 |                   |
| erver                              | Logs                    |                   |             |               |                 |                   |
| <ul> <li>CPU and Memory</li> </ul> | AuditApp Loos           |                   |             |               |                 |                   |
| Process                            | Archive                 |                   |             |               |                 |                   |
| *                                  | Audit00000012 log       |                   |             |               |                 |                   |
| Disk Usage                         | Cisco Unified OS Loos   |                   |             |               |                 |                   |
| - 🔂 Critical Services              |                         |                   |             |               |                 |                   |
| erformance                         |                         |                   |             |               |                 |                   |
| Performance                        |                         |                   |             |               |                 |                   |
| renormance                         |                         |                   |             |               |                 |                   |
| Performance Log Viewer             |                         |                   |             |               | 1               |                   |
| ols                                | Date                    | UserID            | ClientAd    | Severity v    | EventType       | Re                |
| - 🚺 Alert Central                  | 08/24/2017 16:37:04.752 | admin             | 64.101.1    | Error         | UserLogging     | Cisco CallManage  |
| Trace & Log Central                | 08/24/2017 16:37:06.257 | admin             | 64.101.1    | Error         | UserLogging     | Cisco CaliManage  |
| ace a coy central                  | 08/24/2017 16:37:17.131 | admin             | 64.101.1    | Error         | UserLogging     | Cisco SOAP Serve  |
| Job Status                         | 08/24/2017 16:40:31.716 | admin             | 64.101.1    | Error         | UserLogging     | Cisco Trace Colle |
| SysLog Viewer                      | 08/25/2017 15.18.37.030 | admin             | 64.101.1.   | Error         | UserLogging     | Cisco CaliManage  |
|                                    | 00/25/2017 15:18:38:314 | admin             | 64 101.1    | Error         | Used againg     | Cisco Calimanage  |
| VLT                                | 09/25/2017 15.16.46.365 | admin             | 64 101 1    | Error         | Used agging     | Cisco Traca Calla |
| - 😝 AuditLog Viewer                | 08/29/2017 15:20:04:751 | aumin             | 64 101 1    | Error         | Used opping     | Cisco CallManage  |
| <u>d</u>                           | 09/29/2017 15:09:15:751 |                   | 64 101 1    | Error         | Used opping     | Cisco CaliManago  |
|                                    | 08/28/2017 15:09:28:996 | admin             | 64 101 1    | Error         | UserLogging     | Cisco CaliManage  |
|                                    | 08/28/2017 15:09:29:053 | admin             | 64 101 1    | Error         | UserLogging     | Cisco CallManage  |
|                                    | 08/28/2017 15:09:48.575 | admin             | 64,101,1    | Error         | UserLogging     | Cisco CallManage  |
|                                    | 08/28/2017 15:09:48.720 | admin             | 64,101,1    | Error         | UserLogging     | Cisco CallManage  |
|                                    | 08/28/2017 15:11:32.090 | admin             | 64.101.1    | Error         | UserLogging     | Cisco CallManage  |
|                                    | 08/28/2017 15:11:32.142 | admin             | 64.101.1.   | Error         | UserLogging     | Cisco CallManage  |
|                                    | 08/28/2017 15:14:27.341 | admin             | 64.101.1.   | Error         | UserLogging     | Cisco CallManage  |
|                                    | 08/28/2017 15:14:28.661 | admin             | 64.101.1.   | Error         | UserLogging     | Cisco CallManage  |
|                                    | 08/28/2017 15:14:38.874 | admin             | 64.101.1    | Error         | UserLogging     | Cisco SOAP Serve  |
|                                    | 08/28/2017 16:33:50.695 | admin             | 64.101.1    | Error         | UserLogging     | Cisco CallManage  |
|                                    | 08/28/2017 16:33:51.944 | admin             | 64.101.1    | Error         | UserLogging     | Cisco CallManage  |
|                                    | 08/28/2017 16:34:01.460 | admin             | 64.101.1    | Error         | UserLogging     | Cisco SOAP Serve  |
|                                    | 08/29/2017 13:25:12.187 | admin             | 10.201.2    | Error         | UserLogging     | Apache-Axis2      |
|                                    | 08/29/2017 13:50:16:272 | ladmin            | 10 201 2    | Frrör         | Userl onninn    | Anache-Axis2      |
| Voice/Video                        |                         |                   |             |               |                 |                   |
| Voice/Video<br>AnalysisManager     |                         | drach Cloar       | Filtor      | Cloar         | Filter Find Saw |                   |

Étape 4. Sélectionnez deux fois l'entrée souhaitée pour afficher d'autres détails sur l'événement. Dans cet exemple, nous avons une piste d'audit de commande CLI qui indique que la commande **show my** a été exécutée sur le noeud, **cucm1151pub**. Sélectionnez l'icône avec une image de page double pour copier les détails de l'alerte qui peuvent être collés ailleurs.

| Show Detail                                                                                                    | hal Services                                                                                                    |
|----------------------------------------------------------------------------------------------------|----------------------------------------------------------------------------------------------------|
| Log         Date:       08/23/2017       13:56:13.541         UserID:       admin         ClientAddress:       Severity:         Severity:       Info         EventType:       CLICommand         ResourceAcce       GenericCLI         EventStatus:       Success         CompulsoryEv       No         AuditCategory:       AdministrativeEvent         ComponentID:       CLI CorrelationID :         AuditDetails:       Attempt to access data was successful. User has acces         App ID:       Command Line         Cluster ID:       Node ID:         ucm1151pub       Successful CurrelationID : | Imance         Untitled - Notepad         File Edit Format View Help         EventStatus: Success         CompulsoryEvent: No         AuditCategory: AdministrativeEvent         ComponentID: CLI CorrelationID :         AuditDetails: Attempt to access data was         successful. User has access rights for CLI         Command-> show myself         App ID: Command Line         Cluster ID:         Node ID: cucm1151pub |
| T + Close                                                                                                    | v<br>US/25/2017 15:15:25:432 a0min 64:101.1 into<br>08/30/2017 15:29:01:838 04:101.1. into<br>08/30/2017 15:29:01:838 04:101.1. into                                                                                                    |

**Conseil** : cochez la case **Actualisation automatique** pour activer les mises à jour dynamiques pour les entrées de journal dans la Visionneuse AuditLog.

### Vérification

Aucune procédure de vérification n'est disponible pour cette configuration.

## Dépannage

Il n'existe actuellement aucune information de dépannage spécifique pour cette configuration.

### Informations connexes

• Paramètres de configuration du journal d'audit